# RK 802L/RK 803L Multipurpose digital controller for electric ovens

2 CONFIGURING THE INSTRUMENT

| 1 GETTING STARTED                                                                                                    | 2.1 Preliminary information                                                                                                    | (only instruments with two probes)                                                                                                    | press (set 1) and (set 2) or do not operate 15 s.                                                                                                    | the top output/output regula                                                                                           |
|----------------------------------------------------------------------------------------------------|----------------------------------------------------------------------------------------------------|----------------------------------------------------------------------------------------------------|----------------------------------------------------------------------------------------------------|----------------------------------------------------------------------------------------------------|
| 1.1 Important                                                                                                    | You can configure the instrument to work with one probe (hereinafter called                                                                                | <ul> <li>make sure the instrument is turned on</li> </ul>                                                                                                    | 7 CONFIGURATION PARAMETERS                                                                                                    | turned off (instruments with o                                                                                         |
| Read these instructions carefully before installing and using the instrument and                                                                                                    | "instrument with one probe", room probe) or with two probes (hereinafter                                                                                   | • press (set 1)                                                                                                    | 7.1 Setting configuration parameters                                                                                                    | <ul> <li>the top output will be turned</li> </ul>                                                                      |
| follow all additional information for installation and electrical connection.                                                                                                    | called "instrument with two probes", top probe and floor probe); you can also                                                                              | The instrument will show in succession:                                                                                                    | To gain access the procedure:                                                                                                    | the output for acoustic signalli                                                                                       |
| Keep these instructions close to the instrument for future consultations.                                                                                                    | choose the users for relays K1, K2 and K3 (among some available combina-                                                                                   | top temperature (LED set 1 will be switched off)                                                                                                    | make sure the instrument is turned off     and to define the instrument will show the instrument code in                                                                                                    | PF2 Floor probe alarm (only instrum)                                                                                   |
| Papel mounting, with screw brackets: dimensions in mm (in)                                                                                                    | 2.2 Users for instruments with one probe                                                                                                    | • top setpoint (LED <b>set 1</b> will be it.).<br>If you turn the instrument off, it will restore parameter c9A                                                     | • press • and • 4 s. the instrument will show the instrument code in the display at the top and an indication on the probe                                                                                                    | <ul> <li>the same you saw in the previous</li> </ul>                                                                   |
| ranermodilang, warserew brackes, amensions in min (in).                                                                                                    | INST. CODE RELAY K1 RELAY K2 RELAY K3                                                                                                    | 3.5 Selecting the quantity to show in the display at the bottom                                                                                                    | number in the display at the bottom                                                                                                    | Effects:                                                                                                    |
|                                                                                                    | 1 top floor chamber light                                                                                                    | (only instruments with two probes)                                                                                                    | • press ( ) or ( ) to select "PA" in the display at the top                                                                                                    | <ul> <li>the floor output will be turned</li> </ul>                                                                    |
|                                                                                                    | 2 top floor steam injection                                                                                                    | <ul> <li>make sure the instrument is turned on</li> </ul>                                                                                                    | • press (set 1) the instrument will show "PA" flashing in the display at the top                                                                                                    | <ul> <li>the output for acoustic signalli</li> </ul>                                                                   |
|                                                                                                    | 3 regulation chamber light alarm                                                                                                    | • press (set 2)                                                                                                    | and its value in the display at the bottom                                                                                                    | Err Internal alarm                                                                                                    |
|                                                                                                    | 4 regulation steam injection alarm                                                                                                    | The instrument will show in succession:                                                                                                    | • press 🔶 or 🛛 👽 in 15 s to set "-19" in the display at the bottom                                                                                                    | Remedies:                                                                                                    |
|                                                                                                    | Further relays (only RK 803L):                                                                                                    | <ul> <li>floor temperature (LED set 2 will be switched off)</li> </ul>                                                                                              | • press (set 1) or do not operate 15 s                                                                                                    | <ul> <li>switch off the power supply of</li> </ul>                                                                     |
|                                                                                                    | INST. CODE RELAY K4 RELAY K5 -                                                                                                    | <ul> <li>floor setpoint (LED set 2 will be lit).</li> </ul>                                                                                                    | • press ( ) and ( ) 4 s: the instrument will show "PO" in the display at                                                                                                    | disappears, you will have to ci                                                                                        |
|                                                                                                    | I         alarm         acoustic signallings         -           2         alarm         acoustic signallings         -                                    | If you turn the instrument off, it will restore parameter C9b.                                                                                                    | the top.                                                                                                    | Effects:                                                                                                    |
|                                                                                                    | 3 not used acoustic signallings -                                                                                                    |                                                                                                    | • press for the second second | 11 TECHNICAL DATA                                                                                                    |
|                                                                                                    | 4 not used acoustic signallings -                                                                                                    | This will also turn off the output for acoustic signallings (if present).                                                                                           | To modify a parameter:                                                                                                    | 11.1 Technical data                                                                                                    |
| ◄ 96 (3.779) → 78 (3.070) →                                                                                                    | Further features:                                                                                                    | 3.7 Turning the chamber light on/off (if present)                                                                                                    | press (set 1)                                                                                                    | Box: self-extinguishing grey.                                                                                          |
|                                                                                                    | <ul> <li>independent management of the powers supplied to the top and to the</li> </ul>                                                                    | <ul> <li>make sure the instrument is turned on</li> </ul>                                                                                                    | • press 🗼 or 👽 in 15 s                                                                                                    | Frontal protection: IP 65.                                                                                             |
| Turning                                                                                                    | floor, function Quick heating.                                                                                                    | • press 💓                                                                                                    | <ul> <li>press (set 1) or do not operate 15 s.</li> </ul>                                                                                                    | Connections: extractable terminal blocks (p                                                                            |
|                                                                                                    | 2.3 Users for instruments with two probes                                                                                                    | 3.8 Activating/interrupting function Quick heating (only instru-                                                                                                    | To quit the procedure:                                                                                                    | Working temperature: from 0 to 55 °C (3                                                                                |
|                                                                                                    | INST. CODE RELAY KT RELAY KZ RELAY K3                                                                                                    | ments with one probe)                                                                                                    | • press (A) and (V) 4 s or do not operate 60 s.                                                                                                    | humidity without condensate).                                                                                          |
| panel cut out                                                                                                    | 2 top floor steam injection                                                                                                    | ress      1 s (look at parameter c3, too)                                                                                                    | 8 1 Signals                                                                                                    | Alarm buzzer: included                                                                                                 |
|                                                                                                    | Further relays (only RK 8031):                                                                                                    | During this function the instrument supplies the maximum power both to the                                                                                          |                                                                                                    | Measure inputs: 1 (room probe) or 2 (to                                                                                |
|                                                                                                    | INST. CODE RELAY K4 RELAY K5 -                                                                                                    | top and to the floor.                                                                                                    | out 1 LED top/regulation                                                                                                    | thermocouples.                                                                                                    |
|                                                                                                    | 1 alarm acoustic signallings -                                                                                                    | 4 SETPOINT                                                                                                    | if it is lit, the top output/output regulation will be turned on                                                                                                    | Digital inputs: 1 (multipurpose) for NO/                                                                               |
|                                                                                                    | 2 alarm acoustic signallings -                                                                                                    | 4.1 Setting the working setpoint (only instruments with one                                                                                                    | set 1 LED top setpoint                                                                                                    | 1 mA).                                                                                                    |
|                                                                                                    | Further features:                                                                                                    | probe)                                                                                                    | if it is lit, the instrument will show the top setpoint in the display at                                                                                                    | Working range: from 0 to 700 °C (32                                                                                    |
|                                                                                                    | <ul> <li>independent management of top and floor temperatures.</li> </ul>                                                                                  | <ul> <li>make sure the instrument is turned on</li> </ul>                                                                                                    | the top (parameter c9A)                                                                                                    | from 0 to 999 °C (32 to 999 °F) for K thermo                                                                           |
| DIMENS. MINIMUM TYPICAL MAXIMUM                                                                                                    | 2.4 Selecting the configuration                                                                                                    | <ul> <li>press (set 1) 1 s: the instrument will show the working setpoint in the display</li> </ul>                                                                 | if it flashes, the modification of the working setpoint/top setpoint                                                                                                    | Resolution: 1 °C/1 °F.                                                                                                 |
| A 92.0 (3.622) 92.0 (3.622) 92.8 (3.653)                                                                                                    | <ul> <li>o gain access the procedure:</li> <li>a cwitch off the power supply of the instrument.</li> </ul>                                                 | at the top and SP in the display at the bottom                                                                                                    | will be running                                                                                                    | Cutputs: three 8 A @ 250 Vac relays which                                                                              |
| Additional information for installation:                                                                                                    | <ul> <li>restore the power supply</li> </ul>                                                                                                    | the limits you have set with parameters r1A and r2A)                                                                                                    | if it is lit the floor output will be turned on                                                                                                    | Further outputs (only RK 803L): two 8                                                                                  |
| <ul> <li>the maximum panel thickness must be 4 mm (0.157 in)</li> </ul>                                                                                                    | • press (1) 3 times in 4 s since the power supply has been restored: the                                                                                   | <ul> <li>do not operate 15 s.</li> </ul>                                                                                                    | set 2 LED floor setpoint                                                                                                    | depends on the instrument code (look at pa                                                                             |
| <ul> <li>position the brackets as indicated; moderate the clamping torque, in order</li> </ul>                                                                                                    | instrument will show "SEL" flashing in the display at the top and                                                                                          | 4.2 Setting the top setpoint (only instruments with two probes)                                                                                                    | if it is lit, the instrument will show the floor setpoint in the display                                                                                                    |                                                                                                    |
| not to damage box and brackets                                                                                                    | an indication on the probe number in the display at the bottom.                                                                                            | <ul> <li>make sure the instrument is turned on</li> </ul>                                                                                                    | at the bottom (parameter c9b)                                                                                                    | <b>F</b> FRANÇAIS                                                                                                    |
| <ul> <li>working conditions (ambient temperature, humidity, etc.) must be between</li> </ul>                                                                                                    | INDICAT. MEANING                                                                                                    | • press (set 1) 1 s: the instrument will show the top setpoint in the display at                                                                                    | if it flashes, the modification of the floor setpoint will be running                                                                                                    | 1 PREPARATIFS                                                                                                    |
| the limits indicated in the technical data                                                                                                    | 1Pb Instrument with one probe (room probe)                                                                                                    | the top                                                                                                    | °C LED Celsius degree                                                                                                    | 1.1 Important                                                                                                    |
| <ul> <li>do not install the instrument close to heating sources (resistances, hot air<br/>dusts ate) locationed biostic direct a might rain burgidity dust machanical</li> </ul>                    | 2Pb  Instrument with two probes (top probe and floor probe)                                                                                                | • press ( or ( ) in 15 s (you can set the top setpoint between the                                                                                                  | If it is lit, the unit of measure of the temperature will be Celsius                                                                                                    | Lire attentivement cette notice avant l'installa                                                                       |
| ducts, etc.), locations subject to direct sunlight, rain, numidity, dust, mechanical<br>vibrations or humps, devices provided with big magnetos (big speakers, etc.)                                | ornerwise:                                                                                                    | Imits you have set with parameters rTA and rZA)                                                                                                    | Gegree (parameter P8)     September degree                                                                                                    | Conserver cette potice avec l'appareil pour d                                                                          |
| <ul> <li>according to the safety norms, the protection against electrical parts must be</li> </ul>                                                                                                  | • press 🗼 and 👽 4 s: the instrument will show the instrument code in                                                                                       | 4.3 Setting the floor setpoint (only instruments with two probes)                                                                                                   | if it is lit, the unit of measure of the temperature will be Fahrenheit                                                                                                    | 1.2 Installation                                                                                                    |
| ensured by a correct installation of the instrument; the parts that ensure the                                                                                                    | the display at the top and an indication on the probe                                                                                                    | <ul> <li>make sure the instrument is turned on</li> </ul>                                                                                                    | degree (parameter P8)                                                                                                    | Sur panneau, avec étriers à vis (voir le paragra                                                                       |
| protection must be installed so that you can not remove them if not by using                                                                                                    | number in the display at the bottom                                                                                                    | • press (set 2) 1 s: the instrument will show the floor setpoint in the display at                                                                                  | LED multipurpose                                                                                                    | Avertissements pour l'installation:                                                                                    |
| a tool.                                                                                                    | <ul> <li>press          or          v to select "PA" in the display at the top</li> </ul>                                                                  | the bottom                                                                                                    | if it is lit:                                                                                                    | <ul> <li>l'épaisseur maximum du panneau doit être</li> </ul>                                                           |
| 1.3 Wiring diagram                                                                                                    | <ul> <li>press (set 1) the instrument will show "PA" flashing in the display at the top</li> </ul>                                                         | • press ( or ( ) in 15 s (you can set the floor setpoint between the                                                                                                | <ul> <li>the chamber light will be turned on (if present)</li> </ul>                                                                                                    | <ul> <li>positionner les étriers comme indiqué; pou</li> </ul>                                                         |
| output buzzer<br>(by request) room (top floor                                                                                                    | and its value in the display at the bottom                                                                                                    | limits you have set with parameters r1b and r2b)                                                                                                    | <ul> <li>the steam injection will be running (if present and if parameter</li> <li>to besure the objective of</li> </ul>                                                                                                    | étriers, modérer le couple de serrage                                                                                  |
| ען איזענען איזענען איזענען איזענען איזענען איזענען איזענען איזענען איזענען איזענען איזענען איזענען איזענען איזע<br>עראראראראראראראראראראראראראראראראראראר                                           | • press ( ) or ( ) in 15 s to set 743 in the display at the bottom                                                                                         |                                                                                                    | to has value u)  the steam injection will have been enabled (if present and if                                                                                                    | Verifier si les conditions d'empioi (temperatu<br>entre les limites indiquées dans les donnée                          |
|                                                                                                    | • press $(\bigstar)$ and $(\bigstar)$ 4 s: the instrument will show "SEL" flashing in the                                                                  | THE FLOOR (ONLY INSTRUMENTS WITH ONE PROBE)                                                                                                    | parameter t0 has value 1)                                                                                                    | <ul> <li>ne pas installer l'appareil à proximité de sou</li> </ul>                                                     |
|                                                                                                    | display at the top.                                                                                                    | 5.1 Preliminary information                                                                                                    | LED on/stand by                                                                                                    | duits d'air chaud, etc.), de lieux exposés d                                                                           |
|                                                                                                    | To modify the probe number:                                                                                                    | During the cycle time you have set with parameter c1, the instrument will turn                                                                                      | if it is lit, the instrument will be turned off                                                                                                    | dité, poussière excessive, vibrations mécar                                                                            |
| 35 36 37 38 39 40 41 42 43                                                                                                    | press () 1 s: the instrument will show "SEL" flashing in the display at the                                                                                | on the top output and the floor output "( $c1/100$ ) x the percentage you have                                                                                      | INDICAT. MEANING                                                                                                    | avec forts magnétos (gros diffuseurs, etc.)                                                                            |
|                                                                                                    | top alternated with "1" and will load the instrument code 1.                                                                                               | set" avoiding, as far as possible, the overlapping of the times the outputs will be                                                                                 | <b>F</b> - <b>F</b> if it flashes in the display at the top alternated with the room tem-                                                                                                    | <ul> <li>conforme aux normes de sécurité, la prot</li> </ul>                                                           |
|                                                                                                    | Io modify the instrument code:                                                                                                    | turned on.                                                                                                    | perature, function Quick heating will be active (only instruments                                                                                                    | tacts entre les parties électriques et les part                                                                        |
|                                                                                                    | • press (set 1)                                                                                                    | <b>5.2</b> Setting the percentage of power supplied to the top                                                                                                    |                                                                                                    | parties qui assurent la protection doivent êt                                                                          |
|                                                                                                    | <ul> <li>press (set 1) or do not operate 15 s.</li> </ul>                                                                                                  | will show the percentage of power supplied to the top in the                                                                                                    | 9.1 Alarms                                                                                                    | v accéder sans outil.                                                                                                  |
|                                                                                                    | To quit the procedure:                                                                                                    | display at the top and " <b>Po1</b> " in the display at the bottom                                                                                                  | CODE MEANING                                                                                                    | 1.3 Raccordement électrique                                                                                            |
|                                                                                                    | <ul> <li>press (1) 1 s or switch off the power supply of the instrument.</li> </ul>                                                                        | • press 🔿 or 💽 in 15 s (look at parameter c0, too)                                                                                                    | AL1 Room temperature/top temperature alarm (parameters A1A and                                                                                                    | Voir le paragraphe 1.3 de la section en Angl                                                                           |
| 22 23 24 25 26 27 28 29                                                                                                    | If you modify the probe number or the instrument code, the instrument will                                                                                 | <ul> <li>do not operate 15 s.</li> </ul>                                                                                                    | A4A)                                                                                                    | Avertissements pour le raccordement électric                                                                           |
| i <u></u> i                                                                                                    | not lose the value of configuration parameters.                                                                                                    | 5.3 Setting the percentage of power supplied to the floor                                                                                                    | Remedies:                                                                                                    | <ul> <li>ne pas opérer sur les bornes en utilisant de</li> </ul>                                                       |
| EVERY                                                                                                    | 2.5 Restoring default configuration parameters                                                                                                    | <ul> <li>press [set 1] during the modification of the percentage of power supplied to<br/>the tage the intervence of the percentage of power supplied to</li> </ul> | <ul> <li>check the room temperature/top temperature</li> </ul>                                                                                                    | matiques                                                                                                    |
|                                                                                                    | gain access the procedure to select the configuration                                                                                                    | the top, the instrument will snow the percentage of power sup-                                                                                                    | Effects.  the alarm output will be turned on lif present)                                                                                                    | <ul> <li>si rapparen est transporte d'un lieu froid à un<br/>ser à l'intérieur: attendre une beure avont et</li> </ul> |
| <b>RK 802L</b>                                                                                                    | press (m) the insurance will show user liast ling in the display at the top     press (set 1)                                                              | play at the bottom                                                                                                    | the output for acoustic signallings will be turned on liferesent                                                                                                    | vérifier si la tension d'alimentation la fréd                                                                          |
| <b>RK 803L</b>                                                                                                    | • press ( ) or ( ) in 15 s to set "149" in the display at the bottom                                                                                       | • press ( ) or ( ) in 15 s (look at parameter c0, too)                                                                                                    | AL2 Temperature alarm (only instruments with two probes, parameters                                                                                                    | opératives de l'appareil correspondent à ce                                                                            |
|                                                                                                    | press (set 1) or do not operate 15 s: the instrument will show "SEL" flashing                                                                              | • press (set 1) do not operate 15 s.                                                                                                    | A1b and A4b)                                                                                                    | déconnecter l'alimentation avant de procéd                                                                             |
| 1 2 3 9 10 11 12 13 14 15                                                                                                    | in the display at the top and the buzzer will utter a short beep.                                                                                          | 6 STEAM INJECTION (IF PRESENT)                                                                                                    | Remedies:                                                                                                    | tretien                                                                                                    |
|                                                                                                    | To quit the procedure:                                                                                                    | 6.1 Preliminary information                                                                                                    | <ul> <li>check the floor temperature</li> </ul>                                                                                                    | <ul> <li>doter les sondes d'une protection capable of</li> </ul>                                                       |
|                                                                                                    | • press (0) 1 s or switch off the power supply of the instrument.                                                                                          | If parameter t0 has value 0, pressing () the instrument will turn the injector                                                                                      | Effects:                                                                                                    | líques ou utiliser des sondes avec isolemen                                                                            |
| Audituorial Information for electrical connection:                                                                                                    | 3 USEK INTERFACE                                                                                                    | on the unite you will have set with parameter t2 at least or as long as you will release the button; parameter t1 will set the minimum time between two initial     | the alarm output will be turned on (if present)     the output for acoustic signallings will be turned on (if present)                                                                                                    | rie pas uniser i appareil comme dispositif d      pour les réparations s'adrossor au réseau d                          |
| <ul> <li>if the instrument has been moved from a cold to a warm location, the bus</li> </ul>                                                                                                    | • press ( ) 1 s.                                                                                                    | tions in succession.                                                                                                    | 10 INTERNAL DIAGNOSTICS                                                                                                    | <ul> <li>en cas de guestions sur l'appareil consulter</li> </ul>                                                       |
| midity will condense on the inside; wait about an hour before supplying the                                                                                                    | Turning off means turning the instrument off via software (the instrument is                                                                               | If parameter t0 has value 1, the instrument will automatically turn the injector                                                                                    | 10.1 Internal diagnostics                                                                                                    | 2 CONFIGURATION DE L'APPAREI                                                                                           |
| instrument                                                                                                    | connected with the power supply).                                                                                                    | on the time you will have set with parameter t2 and will automatically keep it                                                                                      | CODE MEANING                                                                                                    | 2.1 Notices préliminaires                                                                                              |
| <ul> <li>test the working power supply voltage, working electrical frequency and</li> </ul>                                                                                                    | 3.2 User interface for instruments with one probe                                                                                                    | off the time you will have set with parameter t1; injection must be enabled                                                                                         | SEL Configuration alarm                                                                                                    | Il est possible de configurer l'appareil pou                                                                           |
| working electrical power of the instrument; they must correspond with the                                                                                                    | If the instrument is turned on:                                                                                                    | pressing (W).                                                                                                    | the buzzer Remedies:                                                                                                    | (ci-dessous appelé "appareil avec une sonde                                                                            |
| local power supply                                                                                                    | <ul> <li>the display at the top will show the room temperature</li> </ul>                                                                                  | 6.2 Setting parameter t2 quickly                                                                                                    | does not restore default configuration parameters                                                                                                    | sondes (ci-dessous appelé "appareil avec deu                                                                           |
| <ul> <li>assconnect the local power supply before servicing the instrument</li> <li>provide the probes with a protection able to protect them against supply the service of the problem.</li> </ul> | <ul> <li>The display at the bottom will show the working setpoint.</li> <li>If the instrument is turned off, the displaye will be switched off.</li> </ul> | make sure the instrument is turned on                                                                                                    | work Effects:                                                                                                    | sole); Il est aussi possible de choisir les charge                                                                     |
| <ul> <li>provide the proper with a protection able to protect them against contacts<br/>with metal parts or use insulated probes</li> </ul>                                                         | 3.3 User interface for instruments with two probes                                                                                                    | at the top and <b>"tOn</b> " in the display at the bottom                                                                                                    | PF1 Room probe/top probe alarm                                                                                                    | 2.2 Charges pour appareils avec up                                                                                     |
| <ul> <li>do not use the instrument as safety device</li> </ul>                                                                                                    | If the instrument is turned on:                                                                                                    | • press ( ) or ( ) in 15 s (you can set parameter t2 between 1 and 250 ds                                                                                           | Remedies:                                                                                                    | CODE APP. RELAI K1 RELA                                                                                                |
| <ul> <li>for repairs always use the sales network</li> </ul>                                                                                                    | • the display at the top will show the top temperature or the top setpoint,                                                                                | • do not operate 15 s.                                                                                                    | <ul> <li>check the kind of probe (parameter P0)</li> </ul>                                                                                                    | 1 voûte so                                                                                                    |
| <ul> <li>for any further information concerning the instrument please consult Evco.</li> </ul>                                                                                                    | according to parameter c9A                                                                                                    | 6.3 Setting parameter t1 quickly                                                                                                    | <ul> <li>check the integrity of the probe</li> </ul>                                                                                                    | 2 voûte so                                                                                                    |
|                                                                                                    | • the display at the bottom will show the floor temperature or the floor setpoint,                                                                         | • press (set 1) and (set 2) during the modification of parameter t2: the                                                                                            | <ul> <li>check the connection instrument-probe</li> </ul>                                                                                                    | 3 réglage lumière                                                                                                    |
|                                                                                                    | according to parameter c9b.                                                                                                    | instrument will show parameter t1 in the display at                                                                                                    | <ul> <li>check the room temperature/top temperature</li> </ul>                                                                                                    | 4 réglage injection                                                                                                    |
|                                                                                                    | It the instrument is turned off, the displays will be switched off                                                                                         | the top and " <b>tOF</b> " in the display at the bottom                                                                                                    |                                                                                                    | 1                                                                                                    |

- utput regulation and the floor output will be ments with one probe)
- Il be turned off (instruments with two probes) oustic signallings will be turned on (if present) only instruments with two probes)

v in the previous case

vill be turned off

|<sub>Effects</sub>

- oustic signallings will be turned on (if present)
- wer supply of the instrument: unless the alarm vill have to change the instrument
- e turned off
- inal blocks (power supply, inputs and outputs). 0 to 55  $^{\circ}\text{C}$  (32 to 131  $^{\circ}\text{F}$  10 ... 90% of relative
- obe) or 2 (top probe and floor probe) for J/K
- ose) for NO/NC contact (free of voltage, 5 V
- 700 °C (32 to 999 °F) for J thermocouple, for K thermocouple.
- relays which activity depends on the instru-2.2 and 2.3).
- O3L): two 8 A @ 250 Vac relays which activity (look at paragraphs 2.2 and 2.3).
- want l'installation et avant l'utilisation et suivre tallation et pour le raccordement électrique. pareil pour des consultations futures.
- oir le paragraphe 1.2 de la section en Anglais).
- eau doit être 4 mm (0,157 in)
- indiqué: pour éviter d'abîmer le boîtier et les
- oi (température ambiante, humidité, etc.) sont s les données techniques
- ximité de sources de chaleur (résistances, conux exposés directement au soleil, pluie, humiations mécaniques ou décharges, d'appareils
- urité, la protection contre d'éventuelles cones et les parties protégées avec isolation foncun parfait emboîtage de l'appareil; toutes les . on doivent être fixées de manière à ne pouvoir
- tion en Anglais.
- ment électrique:
- en utilisant des visseuses électriques ou pneu-
- lieu froid à un chaud, l'humidité peut conden heure avant d'alimenter l'appareil
- ation, la fréquence et la puissance électrique pondent à celles de l'alimentation locale
- ant de procéder avec n'importe quel type d'en-
- ion capable d'isoler-les contre les parties métal-
- vec isolement
- e dispositif de sécurité au réseau de vente
- reil consulter Evco.
- L'APPAREIL
- appareil pour fonctionner avec une sonde c une sonde", sonde chambre) ou avec deux areil avec deux sondes", sonde voûte et sonde sir les charges à associer aux relais K1, K2 et K3 ns), selon le code de l'appareil.

#### ils avec une sonde

| avec and solide  |                  |  |  |  |  |
|------------------|------------------|--|--|--|--|
| RELAI K2         | RELAI K3         |  |  |  |  |
| sole             | lumière chambre  |  |  |  |  |
| sole             | injection vapeur |  |  |  |  |
| lumière chambre  | alarme           |  |  |  |  |
| injection vapeur | alarme           |  |  |  |  |

## Relais supplémentaires (seulement RK 803)

| CODE APP. | RELAI K4 | RELAI K5   | - |  |  |
|-----------|----------|------------|---|--|--|
| 1         | alarme   | acoustique | - |  |  |
| 2         | alarme   | acoustique | - |  |  |
| 3         | réservé  | acoustique | - |  |  |
| 4         | réservé  | acoustique | - |  |  |

Autres caractéristiques:

• gestion séparée des puissances distribuées à la voûte et à la sole, fonction Chauffage rapide.

#### 2.3 Charges pour appareils avec deux sondes

| CODE APP.     | RELAI K1             | RELAI K2    | RELAI K3         |
|---------------|----------------------|-------------|------------------|
| 1             | voûte                | sole        | lumière chambre  |
| 2             | voûte                | sole        | injection vapeur |
| Relais supple | émentaires (seulemen | t RK 803L): |                  |
| CODE APP.     | RELAI K4             | RELAI K5    | -                |
| 1             | alarme               | acoustique  | -                |
| 2             | alarme               | acoustique  | -                |

Autres caractéristiques

gestion séparée des températures de la voûte et de la sole

### 2.4 Sélection de la configuration

- Pour accéder à la procédure interrompre l'alimentation de l'appareil
- rétablir l'alimentation
- presser () 3 fois d'ici 4 s à partir du retour de l'alimentation: l'appareil visualise "SEL" clignotant dans le display en haut et une indication sur le numéro des sondes dans le display en bas.
- INDICAT. SIGNIFICATION 1Pb Appareil avec une sonde (sonde chambre) 2Pb Appareil avec deux sondes (sonde voûte et sonde sole) presser () pendant 1 s pour arrêter l'appareil • presser 🗼 et 🔹 pendant 4 s: l'appareil visualise le code de l'appareil dans le display en haut et une indication sur le numéro des sondes dans le display en bas • presser 🗼 ou 🔷 pour sélectionner "PA" dans le display en haut • presser (set 1) l'appareil visualise "PA" clignotant dans le display en haut et sa valeur dans le display en bas • presser 🗼 ou 💓 d'ici 15 s pour configurer "**743**" dans le display en bas • presser (set 1) ou bien ne rien manipuler pendant 15 s • presser 🗼 et 👽 pendant 4 s: l'appareil visualise "SEL" clignotant dans le display en haut. Pour modifier le numéro des sondes: presser () pendant 1 s: l'appareil visualise "SEL" clignotant dans le display en haut en alternance avec "1" et charge le code de l'appareil 1. Pour modifier le code de l'appareil: • presser (set 1 • presser 🚺 ou 👽 d'ici 15 s • presser set 1 ou bien ne rien manipuler pendant 15 s. Pour sortir de la procédure: presser () pendant 1 s ou interrompre l'alimentation de l'appareil. La modification du numéro des sondes ou du code de l'appareil ne provoque pas la perte de la valeur des paramètres de configuration 2.5 Restauration des paramètres de configuration d'usine accéder à la procédure pour la sélection de la configuration presser ( ) l'appareil visualise "dEF" clignotant dans le display en haut presser bas • presser (set 1) ou bien ne rien manipuler pendant 15 s: l'appareil visualise "SEL" clignotant dans le display en haut et le buzzer émet un bref beep. Pour sortir de la procédure • presser () pendant 1 s ou interrompre l'alimentation de l'appareil. 3 INTERFACE DE L'UTILISATEUR 3.1 Mise en marche/arrêt de l'appareil

### • presser () pendant 1 s.

- Avec le terme arrêt s'entend l'arrêt de l'appareil par voie software (l'appareil reste raccordé à l'alimentation).
- 3.2 Interface de l'utilisateur pour appareils avec une sonde
- Quand l'appareil est en marche:
- le display en haut visualise la température de la chambre
- le display en bas visualise le point de consigne.
- Quand l'appareil est arrêté, les displays sont éteints.

#### 3.3 Interface de l'utilisateur pour appareils avec deux sondes Quand l'appareil est en marche:

- le display en haut visualise la température de la voûte ou le point de consigne voûte, selon le paramètre c9A
- le display en bas visualise la température de la sole ou le point de consigne sole, selon le paramètre c9b.
- Quand l'appareil est arrêté, les displays sont éteints.

#### 3.4 Sélection de la grandeur à visualiser dans le display en haut (seulement appareils avec deux sondes)

- s'assurer que l'appareil soit en marche
- presser [set 1]
- L'appareil visualise en succession:
- la température de la voûte (la LED set 1 est éteinte)
- le point de consigne voûte (la LED set 1 est allumée)
- L'arrêt de l'appareil provogue la restauration du paramètre c9A.

| 3.5. Sélection de la grandeur à visualiser dans le display en bas                                      | 7 PARAMETRES DE CONFIGURATION                                                                  | PF2           | Alarme sonde sole (seulement appareils avec deux sondes)                | GBE          | NGUS     | н           |            |             |         |                                                                                                    |
|----------------------------------------------------------------------------------------------------|------------------------------------------------------------------------------------------------|---------------|-------------------------------------------------------------------------|--------------|----------|-------------|------------|-------------|---------|----------------------------------------------------------------------------------------------------|
| 5.5 Selection de la grandeur à visualiser dans le display en bas                                       | 7 FARAMETRES DE CONFIGURATION                                                                  | 112           | Parefelies                                                              |              | TROUT    |             |            |             | ATIO    |                                                                                                    |
| (seulement appareils avec deux sondes)                                                                 | 7.1 Configuration des parametres de configuration                                              |               | kemeales:                                                               | 12 3         | ETPOIP   | NIS A       | ND COM     | IFIGURA     | AHOI    | N PAKAMETEKS                                                                                                    |
| <ul> <li>s assurer que l'appareil soit en marche</li> </ul>                                            | Pour acceder a la procedure:                                                                   |               | Ies memes du cas precedent                                              | 12.1 5       | etpoin   | ts          |            |             |         |                                                                                                    |
| presser (set 2)                                                                                        | <ul> <li>s'assurer que l'appareil soit arrêté</li> </ul>                                       |               | Conséquences:                                                           |              | MIN.     | MAX         | K. U.M     | i. 🖸        | DEF.    | SETPOINTS                                                                                                    |
| L'appareil visualise en succession:                                                                    | <ul> <li>presser (*) et (*) pendant 4 s: l'appareil visualise le code de l'appareil</li> </ul> |               | <ul> <li>la sortie sole est éteinte</li> </ul>                          |              | r1A      | r2A         | °C/°       | F(1) 0      | 0       | working setpoint/top setpoint                                                                                                    |
| <ul> <li>la température de la sole (la LED set 2 est éteinte)</li> </ul>                               | dans le display en haut et une indication sur le                                               |               | <ul> <li>la sortie acoustique est mise en marche (si prévue)</li> </ul> |              | r1b      | r2b         | °C/°       | F(1) 0      | 0       | floor setpoint                                                                                                    |
| <ul> <li>le point de consigne sole (la LED set 2 est allumée).</li> </ul>                              | numéro des sondes dans le display en bas                                                       | Err           | Alarme interne                                                          | 12.2 C       | onfigu   | ratio       | n param    | ieters      |         |                                                                                                    |
| l'arrêt de l'appareil provogue la restauration du paramètre c9b                                        | • presser 🗼 ou 👽 pour sélectionner "PA" dans le display en haut                                |               | Remédies:                                                               | PARAM        | MIN      | MAX         | x lun      | 4 IF        | DEE     | PASSWORD                                                                                                    |
| 3.6. Acquit du buzzer                                                                                  | presser     orgenerell visualise " <b>PA</b> " clignotant dans le display en haut et sa        |               | interromore l'alimentation de l'appareil: si l'alarme ne disparaît      | PA           | -00      | 000         |            |             | 0       | password                                                                                                    |
| 5.0 Acquit du buzzei                                                                                   |                                                                                                |               | • Interiompre raimentation de rappareir, si raianne ne disparait        |              | -77      | 777         |            |             | 0       |                                                                                                    |
| <ul> <li>presser une touche.</li> </ul>                                                                | valeur dans le display en bas                                                                  |               | pas, il est nécessaire de changer l'appareil                            | PARAM.       | MIN.     | MAX         | (. U.M     | . D         | DEF.    | MEASURE INPUTS                                                                                                    |
| La pression de la touche provoque aussi l'extinction de la sortie acoustique (si                       | • presser ( 🏠 ou ( 🔶 ) d'ici 15 s pour configurer "-19" dans le display en                     |               | Conséquences:                                                           | PO           | 0        | 1           |            | 0           | 0       | kind of probe $(0 = J, 1 = K)$                                                                                                    |
| prévue).                                                                                               | bas                                                                                            |               | <ul> <li>les sorties sont éteintes</li> </ul>                           | P1A          | -25/-50  | 0 25/       | 50 °C/°    | F(1) 0      | 0       | room probe/top probe calibration                                                                                                    |
| 3.7 Allumage/extinction de la lumière de la chambre (si prévue)                                        | • presser (set 1) ou bien ne rien manipuler pendant 15 s                                       | 11 DOM        | INEES TECHNIQUES                                                        | P1b          | -25/-50  | 0 25/       | 50 °C/°    | 'F (1) C    | 0       | floor probe calibration (visible only in the instruments with two probes)                                                                                                    |
| s'assurer que l'appareil soit en marche                                                                | • presser 🛦 et 🕩 pendant 4 s. l'appareil visualise "P0" dans le display                        | 11.1 Don      | nées techniques                                                         | P8           | 0        | 1           |            | C           | 0       | unit of measure temperature $I0 = °C = °F$                                                                                                    |
| • presser (AR)                                                                                         | en baut                                                                                        | Roitier: a    | utoextipguible aris                                                     | PAPAM        | MINI     | MA          | X IIN      |             |         |                                                                                                    |
| - presser (W)                                                                                          |                                                                                                | Bonner.a      | itoextinguisie gris.                                                    | 1740 401.    | IVIII N. | 100 0       |            |             | DLI.    |                                                                                                    |
| 3.8 Mise en marche/interruption de la fonction Chauffage ra-                                           | Pour selectionner un parametre:                                                                | Degre de      | protection de la face avant: IP 65.                                     | ruA          | 1        | 99          |            | F(I) 5      | 5       | differential (It is relative to the working setpoint/top setpoint)                                                                                                    |
| pide (seulement appareils avec une sonde)                                                              | • presser ( ) ou ( )                                                                           | Connecte      | urs: borniers débrochables (alimentation, entrées et sorties).          | r1A          | 0        | r2A         |            | F(1) 5      | 50      | minimum working setpoint/top setpoint programmable                                                                                                    |
| <ul> <li>s'assurer que l'appareil soit en marche</li> </ul>                                            | Pour modifier un paramètre:                                                                    | Températ      | .ure ambiante: de 0 à 55 °C (de 32 à 131 °F, 10 90% d'humi-             | r2A          | r1A      | 999         | °C/°       | F(1) 3      | 350     | maximum working setpoint/top setpoint programmable                                                                                                    |
| <ul> <li>presser (</li></ul>                                                                           | presser (set 1)                                                                                | dité relative | e sans condensation).                                                   | PARAM.       | MIN.     | MAX         | <. U.M     | i. E        | DEF.    | FLOOR TEMPERATURE REGULATOR (VISIBLE ONLY IN THE INSTRUMENTS WITH                                                                                                    |
| Pendant cette fonction l'appareil distribue la maxime puissance à la voûte comme                       | • presser 🗼 ou 👽 d'ici 15 s                                                                    | Alimenta      | tion: 230 Vca, 50/60 Hz, 4 VA.                                          |              |          |             |            |             |         |                                                                                                    |
| à la sole                                                                                              | • presser (att) ou bien ne rien manipuler pendant 15 s                                         | Buzzer d'     | alarme: incorporé                                                       | r0b          | 1        | 99          | °C/        | 'E (1) 5    | 5       | differential (it is relative to the floor setopint)                                                                                                    |
|                                                                                                    | Presser (Mexico) da bier nei nei nei nei nei nei nei nei nei nei                               | Entráce       | <b>de menures</b> 1 (conde chambre) eu 3 (conde veôte et conde cole)    | -16          |          | -74         |            | - (1)       | 5       | universities and the second second se |
|                                                                                                    |                                                                                                | Entrees       |                                                                         |              |          | 120         |            | F(I) 5      | 30      |                                                                                                    |
| 4.1 Configuration du point de consigne (seulement appareils                                            | • presser ( ) et ( ) pendant 4 s ou bien ne rien manipuler pendant 15 s.                       | pour therm    | ocouples J/K.                                                           | r2b          | r1b      | 999         |            | F(1) 3      | 350     | maximum floor setpoint programmable                                                                                                    |
| avec une sonde)                                                                                        | 8 SIGNALISATIONS                                                                               | Entrées       | digitales: 1 (multifonction) pour contact NO/NF (contact sec,           | PARAM.       | MIN.     | MAX         | (. U.M     | . D         | DEF.    | ROOM TEMPERATURE/TOP TEMPERATURE ALARM                                                                                                    |
| <ul> <li>s'assurer que l'appareil soit en marche</li> </ul>                                            | 8.1 Signalisations                                                                             | 5 V 1 mA).    |                                                                         | A1A          | 0        | 999         | °C/°       | F(1) 3      | 300     | upper temperature alarm set (2)                                                                                                    |
| • presser (set 1) pendant 1 s: l'appareil visualise le point de consigne dans le                       | LED SIGNIFICATION                                                                              | Echelle: o    | Je 0 à 700 °C (de 32 à 999 °F) pour thermocouple J, de 0 à 999 °C       | A4A          | 0        | 1           |            | 1           | 1       | enabling the alarm (1 = YES)                                                                                                    |
| display en haut et "SP" dans le display en bas                                                         | out 1 LED voûte/réglage                                                                        | (de 32 à 99   | 29 °E) pour thermocouple K                                              | PARAM.       | MIN.     | MAX         | K. U.N     | I. E        | DEF.    | FLOOR TEMPERATURE ALARM IVISIBLE ONLY IN THE INSTRUMENTS WITH TWO                                                                                                    |
| presser     A     ou     dici 15 s //e point de consigne est configurable dans                         | si allumée, la sortie voûte/sortie réalage est en marche                                       | Pérolutio     | ••••••••••••••••••••••••••••••••••••••                                  |              |          |             |            |             |         |                                                                                                    |
|                                                                                                    |                                                                                                | Continuit     | relais do 9 A @ 2E0 \/ea dont l'anti-ité désar d'al-se de de l'         | A.1.F.       | 0        | 0000        | 000        | E /11 -     | 200     | Lippor tomporature plarm cet (2)                                                                                                    |
| ies limites etablis par les parametres r IA et r2A)                                                    | Set I LED point de consigne voute                                                              | sorties: 3    | relais de 6 A @ 250 V.a dont l'activité depend du code de l'appareil    | AID          |          | 1999        |            | r(I) 3      | 500     | upper temperature alarmiset (2)                                                                                                    |
| <ul> <li>bien ne rien manipuler pendant 15 s.</li> </ul>                                               | si allumée, l'appareil visualise le point de consigne voûte dans le                            | (voir le par  | agraphes 2.2 et 2.3).                                                   | A4b          | 0        | 1           |            | 1           | 1       | enabling the alarm (1 = YES)                                                                                                    |
| 4.2 Configuration du point de consigne voûte (seulement ap-                                            | display en haut (paramètre c9A)                                                                | Sorties       | supplémentaires (seulement RK 803L): 2 relais de                        | PARAM.       | MIN.     | MAX         | (. U.M     | . C         | DEF.    | POWER SUPPLIED TO THE TOP AND TO THE FLOOR                                                                                                    |
| pareils avec deux sondes)                                                                              | si clignote, la modification du point de consigne/point de consi-                              | 8 A @ 250     | /ca dont l'activité dépend du code de l'appareil (voir le paragraphes   | с0           | 0        | 2           |            | С           | 0       | bond between the percentages of power supplied to the top and to the flor                                                                                                    |
| <ul> <li>s'assurer que l'appareil soit en marche</li> </ul>                                            | gne voûte est en cours                                                                         | 2.2 et 2 31   |                                                                         |              |          |             |            | L L         |         | 1 = if you modify the percentage of power supplied to one output the instrument                                                                                                    |
| presser (                                                                                              |                                                                                                | 2.2 00 2.57   |                                                                         |              |          |             |            |             |         | supply the maximum power to the other one $2 = if you modify the percentage i$                                                                                                    |
| - presser (set a) periodine i s. rapparelli visualise le point de consigne voute                       |                                                                                                |               |                                                                         |              | 1        |             |            |             |         | supply the maximum power to the other one, $z = ii you modify the percentage of$                                                                                                    |
| dans le display en haut                                                                                | si allumee, la sortie sole est en marche                                                       |               |                                                                         |              |          |             |            |             |         | to one output, the instrument will automatically adjust the percentage of power                                                                                                    |
| • presser (A) ou (A) d'ici 15 s (le point de consigne voûte est configurable                           | set 2 LED point de consigne sole                                                               |               |                                                                         |              |          |             |            |             |         | other one in order that the sum of the percentages will always be 100 %; v                                                                                                    |
| entre les limites établis par les paramètres r1A et r2A)                                               | si allumée, l'appareil visualise le point de consigne sole dans le                             |               |                                                                         |              |          |             |            |             |         | instruments with one probe and instrument code 1 or 2)                                                                                                    |
| <ul> <li>presser (set 1) ou bien ne rien manipuler pendant 15 s.</li> </ul>                            | display en bas (paramètre c9b)                                                                 |               |                                                                         | c1           | 1        | 999         | s          | 8           | 80      | cycle time to turn on the top output and the floor output (visible only in the inst                                                                                                    |
| 4.3 Configuration du point de consigne sole (seulement appa                                            | si clianate. La modification du point de consigne sole est en cours                            |               |                                                                         |              |          |             |            | -           |         | probe and instrument code 1 or 2                                                                                                    |
| 4.5 Configuration du point de consigne sole (seulement appa-                                           | si clighote, la modulication du point de consigne sole est en cours                            |               |                                                                         | -2           | 00       | -           |            | 2 - (1)     | 10      | probe and instrument code i or 2)                                                                                                    |
| reils avec deux sondes)                                                                                | C LED degre Celsius                                                                            |               |                                                                         | C3           | -99      | 0           | -0-        | ⊢(I) -I     | -10     | temperature above which the instrument suspends function Quick heating auto                                                                                                    |
| <ul> <li>s'assurer que l'appareil soit en marche</li> </ul>                                            | si allumée, l'unité de mesure des températures est le degré Cel-                               |               |                                                                         |              |          |             |            |             |         | tive to the working setpoint; visible only in the instruments with one probe and                                                                                                    |
| <ul> <li>presser (set 2) pendant 1 s: l'appareil visualise le point de consigne sole dans</li> </ul>   | sius (paramètre P8)                                                                            |               |                                                                         |              |          |             |            |             |         | 1 or 2) (3)                                                                                                    |
| le display en bas                                                                                      | °F LED degré Fahrenheit                                                                        |               |                                                                         | c9A          | 0        | 1           |            | C           | 0       | quantity showed in the display at the top when the instrument is turned on (0 =                                                                                                    |
| • presser. (A) ou (A) d'ici 15 s lle point de consigne sole est configurable                           | si allumée. l'unité de mesure des températures est le degré Ea-                                |               |                                                                         |              |          |             |            |             |         | 1 = top setpoint: visible only in the instruments with two probes)                                                                                                    |
|                                                                                                    | Is and the community poly                                                                      |               |                                                                         | =Ob          | 0        | 1           | —          |             | 0       | a unit is a supplied the diselected the better suber the instrument is trunced on (                                                                                                    |
| entre les limites établis par les paramètres ri b et r2bj                                              |                                                                                                |               |                                                                         | CAD          | 0        | 1           |            | 0           | 0       | quantity showed in the display at the bottom when the instrument is turned on p                                                                                                    |
| <ul> <li>presser (set 2) ou bien ne rien manipuler pendant 15 s.</li> </ul>                            | LED multifonction                                                                              |               |                                                                         |              |          |             |            |             |         | ture, 1 = floor setpoint; visible only in the instruments with two probes)                                                                                                    |
| 5 POURCENTAGE DE PUISSANCE DISTRIBUE A LA VOUTE ET                                                     | si allumée:                                                                                    |               |                                                                         | PARAM.       | MIN.     | MAX         | <. U.M     | i. D        | DEF.    | DIGITAL INPUTS                                                                                                    |
| A LA SOLE (SEULEMENT APPAREILS AVEC UNE SONDE)                                                         | <ul> <li>la lumière de la chambre est allumée (si prévue)</li> </ul>                           |               |                                                                         | iO           | 0        | 1           |            | C           | 0       | kind of contact multipurpose input (0 = NO, 1 = NC)                                                                                                    |
| 5.1 Notices préliminaires                                                                              | <ul> <li>l'injection de la vapeur est en cours (si prévue et si le paramètre</li> </ul>        |               |                                                                         | il           | 0        | 2           |            | C           | 0       | action given by the activation of the multipurpose input $(0 = n_0 \arctan 1 = t)$                                                                                                    |
| Ban dent le termes de quele átabli par le coremètre e1, le cortie voûte et le sortie                   |                                                                                                |               |                                                                         |              | ľ        | 1           |            | Ŭ           | 0       | exercises (ACA) 2 the human will be eiteneed and the evite ut for ecounties in pall                                                                                                    |
| rendant le temps de cycle etabli par le parametre cri, la sortie voute et la sortie                    |                                                                                                |               |                                                                         |              |          |             |            |             |         | pressing $(\mathbf{w})$ , $\mathbf{z} = \mathbf{u}$ is buzzer will be site need and the output for acoustic signaling                                                                                                    |
| sole sont mises en marche pour "(c1/100) x la pourcentage établi" en évitant le                        | <ul> <li>l'injection de la vapeur a été activée (si prévue et si le paramètre</li> </ul>       |               |                                                                         |              |          |             |            |             |         | off)                                                                                                    |
| plus possible le chevauchement des temps de mise en marche.                                            | t0 est configuré à 1)                                                                          |               |                                                                         | PARAM.       | MIN.     | MAX         | <. U.M     | . D         | DEF.    | STEAM INJECTION (VISIBLE ONLY IF THE INSTRUMENT CODE IS 2 OR 4)                                                                                                    |
| 5.2 Configuration de la pourcentage de puissance distribué à la                                        | LED on/stand-by                                                                                |               |                                                                         | tO           | 0        | 1           |            | C           | 0       | steam injection operation (0 = if you press (), the instrument will turn the inj                                                                                                    |
| voûte                                                                                                  | si allumée. l'appareil est arrêté                                                              |               |                                                                         |              |          |             |            |             |         | you will have set with parameter t2 at least or as long as you will release the but                                                                                                    |
| • presser (n+1) pendant la modification du point de consigne: l'appareil visua-                        |                                                                                                |               |                                                                         |              |          |             |            |             |         | will set the minimum time between two injections in succession $1 -$ the instrum                                                                                                    |
| - preser (set) periodine la modificación da poine de consigne : rapper en visad                        | <b>F F</b> el elignete dens le display en haut en elternense avec le terre ére                 |               |                                                                         |              |          |             |            |             |         | will see the minimum time between two injections in succession, if a definition of the initial and will as                                                                                                    |
| lise la pourcentage de puissance distribue a la voute dans le                                          | <b>F</b> - <b>F</b> si clignote dans le display en naut en alternance avec la tempera-         |               |                                                                         |              |          |             |            |             |         | cally turn the injector on the time you will have set with parameter t2 and will au                                                                                                    |
| display en haut et " <b>Po1</b> " dans le display en bas                                               | ture de la chambre, la fonction Chauffage rapide est en marche                                 |               |                                                                         |              |          |             |            |             |         | off the time you will have set with parameter t1; injection must be enabled pres                                                                                                    |
| • presser ( 🛧 ) ou ( 👽 ) d'ici 15 s (voir aussi le paramètre c0)                                       | (seulement appareils avec une sonde)                                                           |               |                                                                         | t1           | 0        | 250         | S          | 1           | 1       | if $t0 = 0$ , minimum time between two injections in succession; if $t0 = 1$ , time the                                                                                                    |
| <ul> <li>bien ne rien manipuler pendant 15 s.</li> </ul>                                               | 9 ALARMES                                                                                      |               |                                                                         |              |          |             |            |             |         | the injector off automatically                                                                                                    |
| 5.3 Configuration de la pourcentage de puissance distribué à la                                        | 9.1 Alarmes                                                                                    |               |                                                                         | t2           | 1        | 250         | ds l       | 4) 1        | 10      | if $t0 = 0$ minimum time the instrument turns the injector on if $t0 = 1$ time the inst                                                                                                    |
| sole                                                                                                   |                                                                                                |               |                                                                         |              |          |             | - 1        | '           |         | injector on automatically                                                                                                    |
| oracron () popdant la modification de la pourcontage de puiscance distri                               | ALL Alarma températura de la chambre/température de la veûte (pa                               |               |                                                                         | (1)          | it door  | l<br>andr o |            | ator PP     |         | Injector or radional const                                                                                                    |
|                                                                                                    | Alime temperature de la chamble/temperature de la volte (pa-                                   |               |                                                                         | (1)          | it depe  |             |            |             |         |                                                                                                    |
| pue a la voute: l'appareil visualise la pourcentage de puissance                                       | rametres ATA et A4A)                                                                           |               |                                                                         | (2)          | ıne dıf  | rerenti     | л IS ТО °С | 719 F       |         |                                                                                                    |
| distribué à la sole dans le display en haut et " <b>Po2</b> " dans le                                  | Remédies:                                                                                      |               |                                                                         | (3)          | every t  | time th     | e temper   | ature falls | s belov | w "working setpoint - c3", the function will automatically be restored; to interrupt in                                                                                                    |
| display en bas                                                                                         | <ul> <li>vérifier la température de la chambre/de la voûte</li> </ul>                          |               |                                                                         | (4)          | ds = 0.  | .1 seco     | unds.      |             |         |                                                                                                    |
| • presser ( 🛧 ) ou ( 👽 ) d'ici 15 s (voir aussi le paramètre c0)                                       | Conséquences:                                                                                  |               |                                                                         |              |          |             |            |             |         |                                                                                                    |
| <ul> <li>presser (set 1) ou bien ne rien manipuler pendant 15 s.</li> </ul>                            | <ul> <li>la sortie alarme est mise en marche (si prévue)</li> </ul>                            |               |                                                                         |              |          |             |            |             |         |                                                                                                    |
| 6 INJECTION VAPEUR (SI PRESENT)                                                                        | <ul> <li>la sortie acoustique est mise en marche (si prévue)</li> </ul>                        |               |                                                                         |              |          |             |            |             |         |                                                                                                    |
| 6.1 Notices préliminaires                                                                              | AL2 Alarme température de la sole (seulement appareils avec deux                               |               |                                                                         |              |          |             |            |             |         |                                                                                                    |
| Gilo paramètro té ort conferiré à é la american de (ABA)                                               | condec paramètres Alle et Allel                                                                |               |                                                                         |              |          |             |            |             |         |                                                                                                    |
| si le parametre to est configure a u, la pression de w provoque la mise en                             | Demédie:                                                                                       |               |                                                                         |              |          |             |            |             |         |                                                                                                    |
| marche de l'injecteur au moins pour le temps établi par le paramètre t2 ou                             | Remedies:                                                                                      |               |                                                                         |              |          |             |            |             |         |                                                                                                    |
| pour la durée de la pression de la touche; le paramètre t1 établit le temps                            | <ul> <li>vérifier la température de la sole</li> </ul>                                         |               |                                                                         |              |          |             |            |             |         |                                                                                                    |
| minimum entre deux injections en succession.                                                           | Conséquences:                                                                                  |               |                                                                         |              |          |             |            |             |         |                                                                                                    |
| Si le paramètre t0 est configuré à 1, l'injecteur est mis en marche automatique-                       | <ul> <li>la sortie alarme est mise en marche (si prévue)</li> </ul>                            |               |                                                                         |              |          |             |            |             |         |                                                                                                    |
| ment pour le temps établi par le paramètre t2 et reste éteint pour le temps                            | la sortie acoustique est mise en marche /si prévue)                                            |               |                                                                         |              |          |             |            |             |         |                                                                                                    |
| átabli par le paramètre t1: l'injection deit Atre estivite à travere le anno                           |                                                                                                |               |                                                                         |              |          |             |            |             |         |                                                                                                    |
| etaion par le parametre LL, LIFIJECTION GOIT ETTE ACTIVEE à Travers la pression                        |                                                                                                |               |                                                                         |              |          |             |            |             |         |                                                                                                    |
| de (W).                                                                                                | 10.1 Diagnostique interne                                                                      |               |                                                                         |              |          |             |            |             |         |                                                                                                    |
| 6.2 Configuration rapide du paramètre t2                                                               | CODE SIGNIFICATION                                                                             |               |                                                                         |              |          |             |            |             |         |                                                                                                    |
| <ul> <li>s'assurer que l'appareil soit en marche</li> </ul>                                            | SEL Alarme configuration                                                                       |               |                                                                         |              |          |             |            |             |         |                                                                                                    |
| <ul> <li>presser (set 1) et (set 2) l'appareil visualise le paramètre t2 dans le display en</li> </ul> | le buzzer Remédies:                                                                            |               |                                                                         |              |          |             |            |             |         |                                                                                                    |
| haut et " <b>tOn</b> " dans le disolav en bas                                                          | ne sonne • restaurer les paramètres de configuration d'usine                                   |               |                                                                         |              |          |             |            |             |         |                                                                                                    |
|                                                                                                    | oss Conséquences                                                                               |               |                                                                         |              |          |             |            |             |         |                                                                                                    |
|                                                                                                    | pus consequences.                                                                              |               |                                                                         |              |          |             |            |             |         |                                                                                                    |
| 250 ds)                                                                                                | <ul> <li>les sorties sont éteintes</li> </ul>                                                  |               |                                                                         |              |          |             |            |             |         |                                                                                                    |
| <ul> <li>bien ne rien manipuler pendant 15 s.</li> </ul>                                               | PF1 Alarme sonde chambre/voûte                                                                 |               |                                                                         |              |          |             |            |             |         |                                                                                                    |
| 6.3 Configuration rapide du paramètre t1                                                               | Remédies:                                                                                      |               |                                                                         |              |          |             |            |             |         |                                                                                                    |
| <ul> <li>presser (set 1) et (set 2) pendant la modification du paramètre t2: l'appareil</li> </ul>     | <ul> <li>vérifier le type de sonde (paramètre P0)</li> </ul>                                   |               |                                                                         |              |          |             |            |             |         |                                                                                                    |
| visualise le paramètre t1 dans le display en baut et                                                   | • vérifier l'intégrité de la sonde                                                             |               |                                                                         |              |          |             |            |             |         |                                                                                                    |
| "INF" dans le display en has                                                                           | vérifier le raccordoment appareil sen de                                                       |               |                                                                         |              |          |             |            |             |         |                                                                                                    |
|                                                                                                    | - vermer re raccordennent apparen-sonde                                                        |               |                                                                         |              |          |             |            |             |         |                                                                                                    |
| • presser 🕥 ou \Upsilon d'ici 15 s lie parametre t'i est configurable entre 0 et                       | verifier la temperature de la chambre                                                          |               |                                                                         |              |          |             |            |             |         |                                                                                                    |
| 250 s)                                                                                                 | Conséquences:                                                                                  |               |                                                                         |              |          |             |            |             |         |                                                                                                    |
| <ul> <li>presser (set 1) et (set 2) ou bien ne rien manipuler pendant 15 s.</li> </ul>                 | <ul> <li>la sortie voûte/sortie réglage et la sortie sole sont éteintes (appa-</li> </ul>      |               |                                                                         |              |          |             |            |             |         |                                                                                                    |
|                                                                                                    | reils avec une sonde)                                                                          |               |                                                                         | $\mathbf{h}$ | *        |             | EVICE      |             |         |                                                                                                    |
|                                                                                                    | <ul> <li>la sortie voûte est éteinte (appareils avec deux sondes)</li> </ul>                   |               |                                                                         | ы<br>М       |          |             | EVCO       | 3.1.1.      | / >>-   | ND/ Codice Dellune ITALY                                                                                                    |
|                                                                                                    | la sortie acoustique est mise en marche /si prévuel                                            |               |                                                                         | » 📥          | 05       | <u>у</u>    | ) via Me   | zzaterra 6  | o, 320  | So seurco Belluno HALY Evco does not take                                                                                                    |
|                                                                                                    | - le source accessique est mise en marche [si brevue]                                          |               |                                                                         | - E          | U        | <u>1</u>    | J Phone    | +39-0437    | 7-8524  | 468 • Fax +39-0437-83648                                                                                                    |
|                                                                                                    |                                                                                                |               |                                                                         | 6            | V        |             | info@e     | vco.it • w  | vww.e   | vco.it Evco reserves the right                                                                                                    |
|                                                                                                    |                                                                                                |               |                                                                         |              | -        |             |            |             |         |                                                                                                    |

|                                              | (F) FRANÇAIS                                                                                                   |
|----------------------------------------------|----------------------------------------------------------------------------------------------------|
|                                              | 12 POINTS DE CONSIGNE ET PARAMETRES DE CONFIGURATION                                                           |
|                                              | 12.1 Points de consigne                                                                                        |
|                                              | POINTS DE CONSIGNE                                                                                             |
|                                              | point de consigne/point de consigne voûte                                                                      |
|                                              | point de consigne sole                                                                                         |
|                                              | 12.2 Paramètres de configuration                                                                               |
|                                              | MOT DE PASSE                                                                                                   |
|                                              | mot de passe                                                                                                   |
|                                              | ENTREES DE MESURE                                                                                              |
|                                              | type de sonde (0 = J, 1 = K)                                                                                   |
|                                              | calibration sonde chambre/sonde voûte                                                                          |
| vo probes)                                   | calibration sonde sole (visible seulement dans les appareils avec deux sondes)                                 |
|                                              | unité de mesure température (0 = °C, 1 = °F)                                                                   |
|                                              | REGULATEUR DE LA TEMPERATURE DE LA CHAMBRE/TEMPERATURE DE LA VOUTE                                             |
|                                              | différentiel (relatif au point de consigne/point de consigne voûte)                                            |
|                                              | point de consigne/point de consigne voûte minimum configurable                                                 |
|                                              | point de consigne/point de consigne voûte maximum configurable                                                 |
| JSTRUMENTS WITH TWO PROBES)                  | REGULATEUR DE LA TEMPERATURE DE LA SOLE (VISIBLE SEULEMENT DANS LES APPAREILS AVEC                             |
|                                              | DEUX SONDES)                                                                                                   |
|                                              | différentiel (relatif au point de consigne sole)                                                               |
|                                              | point de consigne sole minimum configurable                                                                    |
|                                              | point de consigne sole maximum configurable                                                                    |
|                                              | ALARME DE TEMPERATURE DE LA CHAMBRE/TEMPERATURE DE LA VOUTE                                                    |
|                                              | seuil pour l'alarme de température haute (2)                                                                   |
|                                              | activation de l'alarme (1 = $OUII)$                                                                            |
| IMENTS WITH TWO PROBESI                      | ALARME DE TEMPERATURE DE LA SOLE IVISIBLE SEULEMENT DANS LES APPAREILS AVEC DEUX                               |
| ,                                            | SONDES)                                                                                                    |
|                                              | seuil pour l'alarme de température haute (2)                                                                   |
|                                              | activation de l'alarme (1 = OUI)                                                                               |
|                                              | PUISSANCE DISTRIBUEE A LA VOLITE ET A LA SOLE                                                                  |
| top and to the floor $(0 = n0 \text{ bond})$ | lien entre les pourcentage de puissance distribué à la voûte et à la sole (0 = aucun lien                      |
| tout, the instrument will automatically      | 1 = la modification de la pourcentaae de puissance distribué à une sortie provoque automatique                 |
| lify the percentage of power supplied        | ment la distribution de la maxime puissance à l'autre $2 = la modification de la pourcentage de$               |
| percentage of power supplied to the          | puissance distribué à une sortie provoque automatiquement une adaptation de la pourcentage de                  |
| always be 100 %; visible only in the         | puissance distribué à l'autre à garantir que la somme des pourcentage soit toujours 100 %; visible             |
|                                              | seulement dans les appareils avec une sonde et avec code de l'appareil 1 ou 2)                                 |
| sible only in the instruments with one       | temps de cycle pour la mise en marche de la sortie voûte et de la sortie sole (visible seulement dans          |
|                                              | les appareils avec une sonde et avec code de l'appareil 1 ou 2)                                                |
| Quick heating automatically (it is rela-     | température en dessus de laguelle la fonction Chauffage rapide est suspendue automatiguement                   |
| with one probe and instrument code           | (relatif au point de consigne; visible seulement dans les appareils avec une sonde et avec code de             |
|                                              | l'appareil 1 ou 2) (3)                                                                                         |
| ent is turned on $(0 = top temperature,$     | grandeur à visualiser dans le display en haut guand l'appareil est en marche (0 = température de la            |
| bes)                                         | voûte, 1 = point de consigne voûte; visible seulement dans les appareils avec deux sondes)                     |
| ument is turned on $(0 = floor tempera-$     | grandeur à visualiser dans le display en bas guand l'appareil est en marche (0 = température de la             |
| vo probes)                                   | sole, 1 = point de consigne sole; visible seulement dans les appareils avec deux sondes)                       |
|                                              | ENTREES DIGITALES                                                                                              |
|                                              | type de contact à l'entrée multifonction (0 = NO, 1 = NF)                                                      |
| ) = no action, 1 = the same you get          | action provoquée par l'activation de l'entrée multifonction (0 = aucune action, 1 = la même action             |
| for acoustic signallings will be turned      | obtenue à travers la pression de (), 2 = le buzzer est étouffé et la sortie acoustique est éteinte             |
| 5 5                                          |                                                                                                    |
| E IS 2 OR 4)                                 | INJECTION VAPEUR (VISIBLE SEULEMENT SI LE CODE DE L'APPAREIL EST 2 OU 4)                                       |
| nent will turn the injector on the time      | fonctionnement de l'injection de la vapeur (0 = la pression de 🚺 provoque la mise en marche de                 |
| will release the button; parameter t1        | l'injecteur au moins pour le temps établi par le paramètre t2 ou pour la durée de la pression de la            |
| ion, 1 = the instrument will automati-       | touche; le paramètre t1 établit le temps minimum entre deux injections en succession, 1 = l'injec-             |
| meter t2 and will automatically keep it      | teur est mis en marche automatiquement pour le temps établi par le paramètre t2 et reste éteint                |
| ust be enabled pressing (                    | pour le temps établi par le paramètre t l ; l'injection doit être activée à travers la pression 🚯 )            |
| n; if $t0 = 1$ , time the instrument keeps   | si t0 = 0, temps minimum entre deux injections en succession; si t0 = 1, durée de l'extinction                 |
|                                              | automatique de l'injecteur                                                                                     |
| if $t0 = 1$ , time the instrument turns the  | si t0 = 0, durée minimum de la mise en marche de l'injecteur; si t0 = 1, durée de la mise en marche            |
|                                              | automatique de l'injecteur                                                                                     |
|                                              | (1) dépend du paramètre P8                                                                                     |
|                                              | (2) le différentiel est 10 °C/18 °F                                                                            |
| stored; to interrupt it, press 🚺 1 s         | <ul> <li>chaque fois la température descend au-dessous de "point de consigne - c3", la fonction est</li> </ul> |
|                                              | rétablie automatiquement; pour la interrompre, presser 🚺 pendant 1 s                                           |
|                                              |                                                                                                    |

(4) ds = 0, 1 secondes.

This document belongs to Evco; unless you are authorized by Evco, you can not publish this document. Evco does not take any responsibility about features, technical data and possible mistakes related in this document or coming by its use. Evco does not take any responsibility about damages coming by the non-observance of additional information. Evco reserves the right to make any change without prior notice and at any time without prejudice the basic safety and operating features.